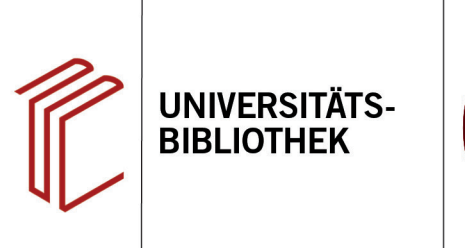

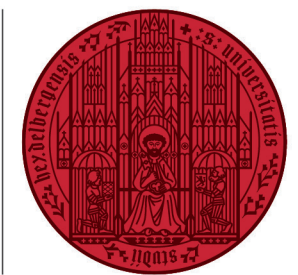

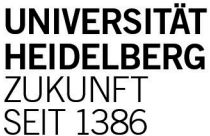

# Handout : Datenbankinformationssystem DBIS

In DBIS sind 13.539 Datenbanken aus nahezu allen wissenschaftlichen Fächern erfasst. Die Datenbanken unterscheiden sich teilweise stark in ihrem Umfang, ihrem inhaltlichen Nutzen und ihrer Qualität. 5.740 Datenbanken sind frei über das Internet verfügbar (Stand 05/2020).
Anbieter: Kooperationsprodukt von über 337 Bibliotheken in Deutschland unter Leitung der UB Regensburg.
Zugang: www.ub.uni-heidelberg.de ► Datenbanken

Mithilfe von DBIS können Sie nach einzelnen Datenbanken suchen. Dies funktioniert entweder über die Fachauswahl (siehe Punkt 1) oder über die schnelle bzw. erweiterte Suche (siehe Punkt 3).

#### Suchbeispiel: Konfliktforschung in der Politologie

# 1. Recherche über die Fächerliste

Die Startseite von DBIS zeigt die Liste mit Fachgebieten, denen die Datenbanken zugeordnet sind. Die Zahl dahinter verrät, wie viele Datenbanken für das jeweilige Fachgebiet vorhanden sind.

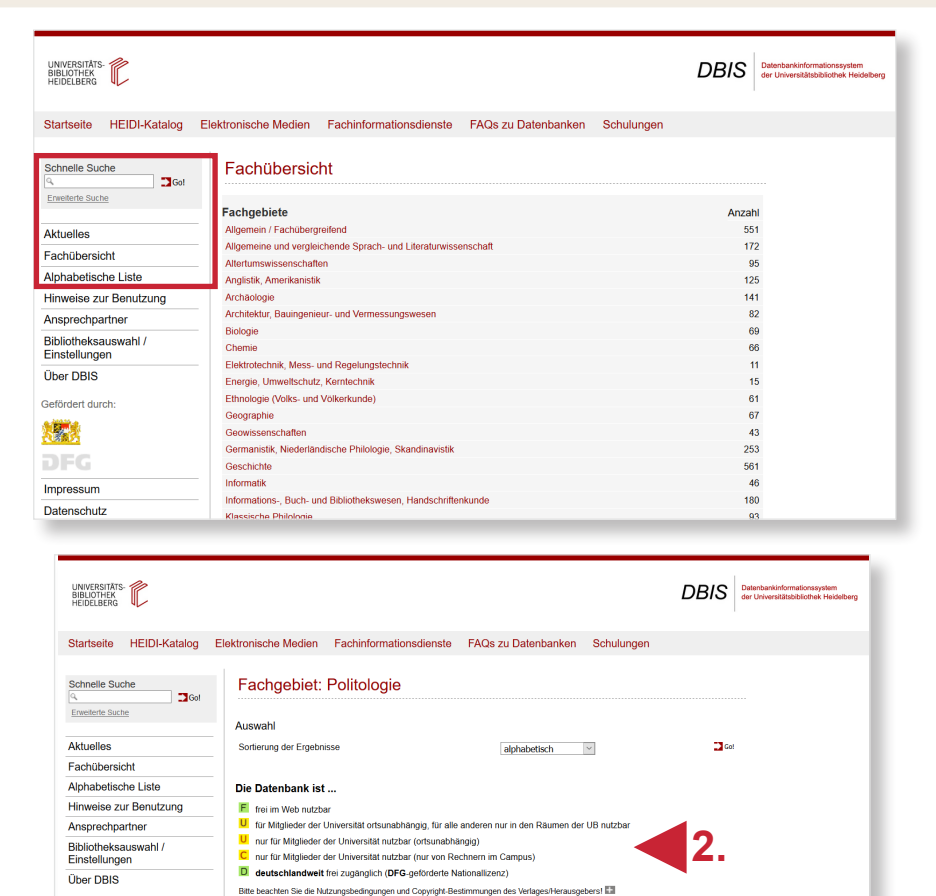

#### 2. Datenbanklistung innerhalb eines Faches

Nach einem Klick auf das gewünschte Fachgebiet stehen eine Liste mit den TOP-Datenbanken (1) sowie eine alphabetisch geordnete Gesamtübersicht zur Verfügung. Zudem erklärt eine Legende am Seitenanfang (2) den Datenbankzugang.

Stand: 3.07.20

TOP-Datenbanken (13 Treffer)

bibs vs. virus | unser angebot Lexikon der Politik / Hrsg. Dieter N

Web of Science Core Collection

POLLUX - Informationsdienst Politikwisse

International Bibliography of the Social Sciences

UROPA - die offizielle Website der Europäischer

Zugang frei im Web

frei im Web

der der Universität

Mitglieder der Universität

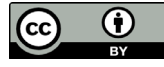

Dieses Werk ist lizenziert unter einer Creative Commons Namensnennung 4.0 International Lizenz. https://creativecommons.org/licenses/by/4.0/

Gefördert durch:

Impressum

Datenschutz

## 3. Erweiterte Suche

DBIS bietet darüber hinaus eine **Erwei**terte Suche, über die nach konkreten Begriffen, Schlagwörtern, Verlagen u.a. gesuchten werden kann. Zudem kann die Suche durch die Auswahl eines Fachgebietes, des Datenbank-Typs u.a. eingeschränkt werden.

Die schnelle Suche in der linken Spalte entspricht einer Suche über alle Suchfelder von DBIS.

## 4. Trefferliste

Anschließend wird eine Trefferliste mit passenden Datenbanken angezeigt (1). Die eingegeben Kriterien (2) können an dieser Stelle noch einmal angepasst werden.

# 5. Datenbankbeschreibung

Nach der Auswahl einer Datenbank gelangt man durch einen Klick auf deren Namen zur Detailansicht, die nähere Informationen zur Datenbank bietet (1), bspw. zum Inhalt, mit ihr verknüpften Schlagwörtern und dem Datenbanktyp. Über den Link unter "Recherche starten" gelangt man zur Datenbank (2). Sollte es sich um eine Datenbank mit beschränktem Zugang handeln, wird man zuvor zur Eingabe der Uni-ID und des Passworts aufgefordert.

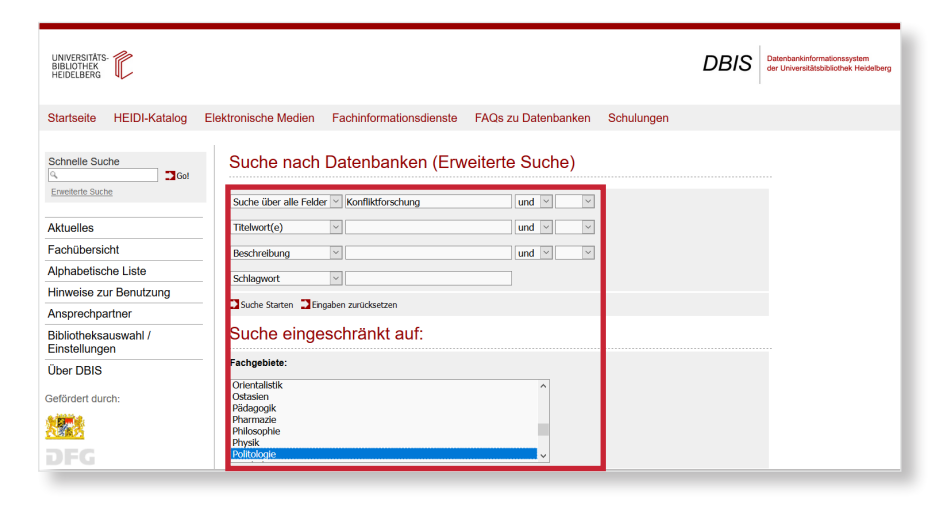

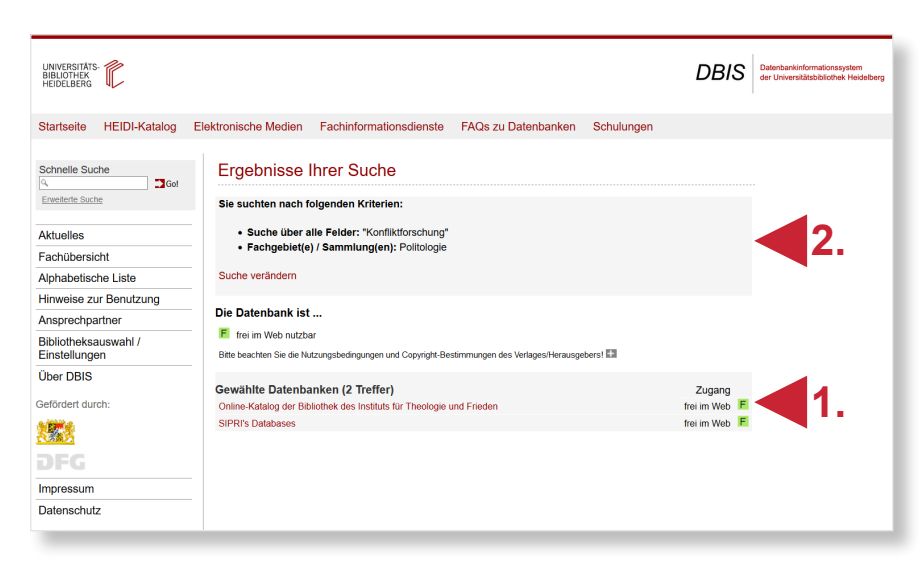

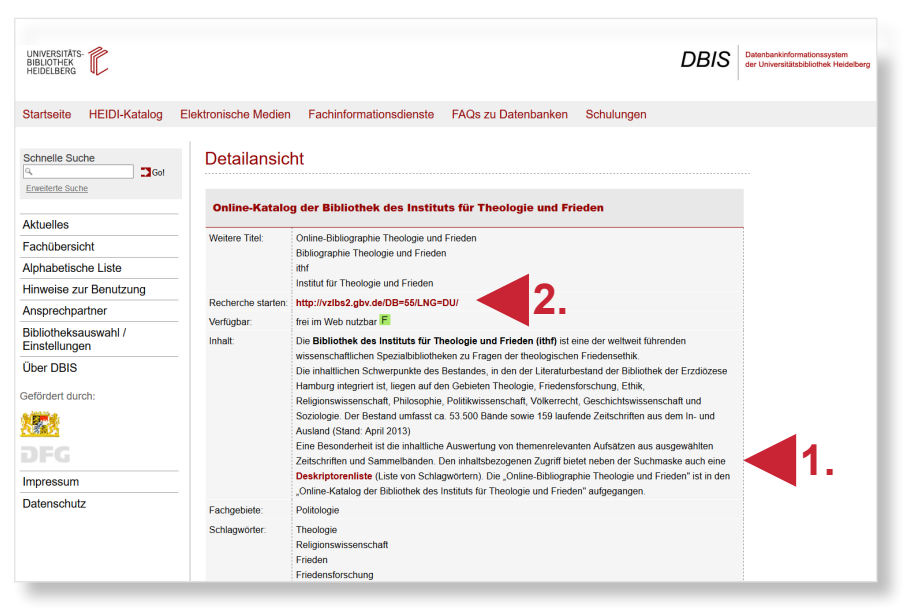

#### Suchtipps zusammengefasst

- **zu viel gefunden?** Mehrere oder spezifischere Suchbegriffe verwenden. Die Suche nachträglich über veschiedene Filtermöglichkeiten eingrenzen.
- zu wenig gefunden? Allgemeinere Suchbegriffe verwenden. Im Feld "Suche über alle Felder" suchen.
- thematische Suche: Schlagwörter verwenden.